### <u>2-ระบบการลา</u>

1.ดับเบิลคลิกไอคอนโปรแกรม hosOffice ที่อยู่หน้าจอคอมพิวเตอร์ เพื่อเปิดโปรแกรม

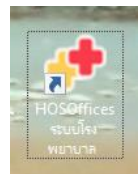

2.ทำการ Login เพื่อใช้งาน

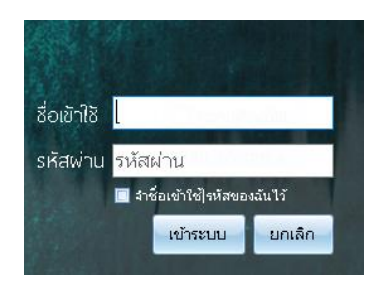

## 3.คลิกปุ่ม [2]ระบบการลา

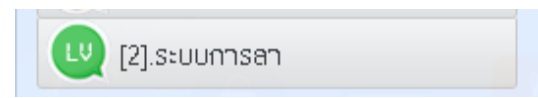

# 4.คลิกปุ่ม บันทึกลา

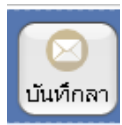

# 5.คลิกปุ่ม การลา ที่ต้องการ

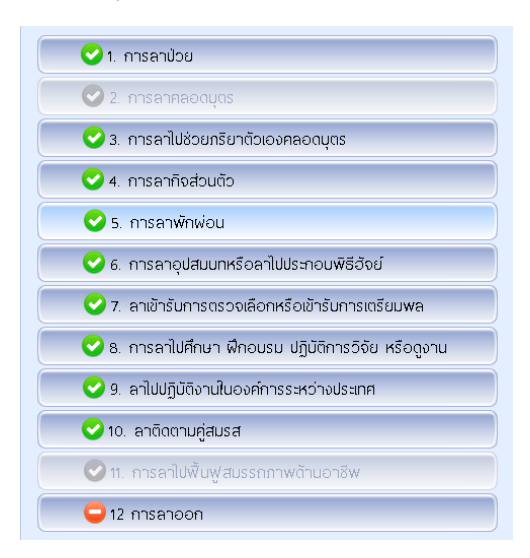

### 6.กรอกข้อมูลให้ครบถ้วนแล้วคลิกปุ่ม บันทึก

| ประเภทการลา :        | ลากิจ                                                                |
|----------------------|----------------------------------------------------------------------|
| วันที่บันทึก :       | 01/10/2565 - ปังบประมาณ : ปีงบประมาณ 2566 - สถานกี้ไป : ในจังหวัด    |
| เหตุพลการลา          | หั่วไป 👻 เนื่องจาก :                                                 |
| ลาตั้งแต่วันที่ :    | 01/10/2565 - ถึง 01/10/2565 - กำหนด : 1 วัน เต็มทัน - เป็นวันทำการ 1 |
| ระหว่างสาติดต่อที่ : | :                                                                    |
|                      |                                                                      |
| เมอร์โทรติดต่อ :     |                                                                      |
| มอบหมายงานให้ :      | - 💟 ส่งข้อคาา                                                        |
| ห้อหน้างาน :         | รั 🗹 สิ่งข้อควา                                                      |
| หน.ฟ่าย/กลุ่มภารกิจ  | · 🗸 🐨 ส่งข้อควา                                                      |
|                      |                                                                      |
| รวมวัน               | 1 ต้องสาก่อน 3                                                       |
| วันหยุดเสาร์-อาทิต   | 1                                                                    |
| วันหยุดนักขัตฤกษ์    | 0                                                                    |
|                      | ผู้สาท่านนี้ถูกกำหนดค่าให้ลานับอันหยุด   กำหนดตามชื่อบุคลากร         |

7.โปรแกรมจะส่งข้อความแจ้งผู้ที่ต้องรับทราบ <u>(ต้องมีการตั้งค่า Line Token ในระบบบุคลากร ก่อน)</u>

#### 7.1 แจ้ง มอบหมายงานให้ LINE Notify Robot: เรียนคุณพี่ที่เคารพ รับมอบงานให้ด้วยนะ [ ลา : ลาพักผ่อน || เนื่องจาก=> :ลาพักผ่อน || จำนวนการลา :=> :1 || วันที่ :=> :2022-09-30 - 2022-09-30 || หน่วยงาน [10872] ผู้ลา [นาย ] [WIN] 7.2 แจ้ง หัวหน้างาน LINE Notify Robot: หัวหน้างานเห็นซอบการลา ลากิจ || ของคุณ=> :นาย || จำนวนการลา :=> :'1' || ตั้งแต่วันที่ :=> :'10/10/2565' - '10/10/2565' || หน่วยงาน [10872 เห็นซอบโดย : นาย ]หมายเหตุ [เห็นซอบการลา] [WIN] 7.3 แจ้ง หัวหน้ากลุ่มงาน LINE Notify Robot: เรียนหัวหน้าฝ่ายที่เคารพรัก ขออนุญาต [ ลา : ลากิจ || เนื่องจาก=> :\_\_\_\_|| จำนวนการลา :=> :1 || วันที่ :=> :2022-10-10 - 2022-10-10 || หน่วยงาน [10872] ผู้ลา [นาย [WIN]

8.โปรแกรมจะส่งข้อความแจ้งกลับ <u>(ต้องมีการตั้งค่า Line Token ในระบบบุคลากร ก่อน)</u>

8.1 แจ้งกลับจาก ผู้รับมอบหมายงาน

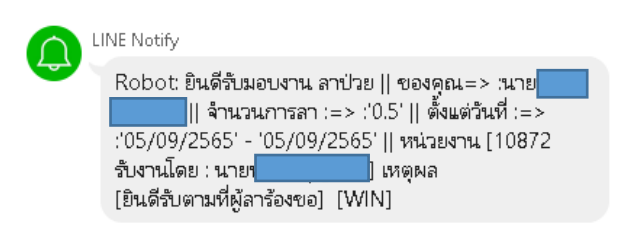

### 8.2 แจ้งกลับจาก หัวหน้างาน

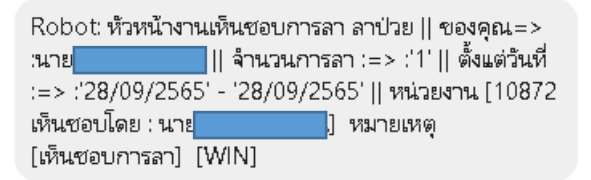

# 8.3 แจ้งกลับจาก หัวหน้ากลุ่มงาน

| INE Notify                                                                                                    |
|----------------------------------------------------------------------------------------------------|
| Robot: [อนุมัติ] การลา ลากิจ    ของคุณ=> :ลากิจ   <br>จำนวนการลา :=> :'1'    ตั้งแต่วันที่ :=> :'10/10/2565' - |
| 10/10/2565    หน่วยงาน [108/2 อนุมัติโดยหิวหน้า :                                                              |
| นาย เหตุผล [หน.กลุ่ม อนุญาต] [WIN]                                                                             |

# 8.4 แจ้งจาก ผู้ดูแลระบบการลา

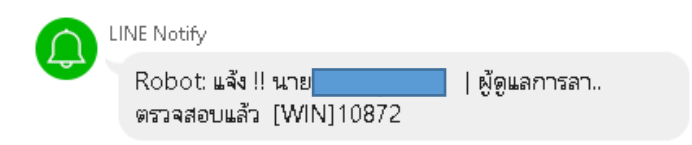

### 8.5 แจ้งจาก ผู้อำนวยการ

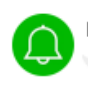

LINE Notify

Robot: ผู้อำนวยการ [ อนุมัติ ] การลา ลากิจ เรียบร้อยแล้ว | ความเห็น : ผอ.อนุญาต [WIN]